# Feb. 21 Epic Update Companion

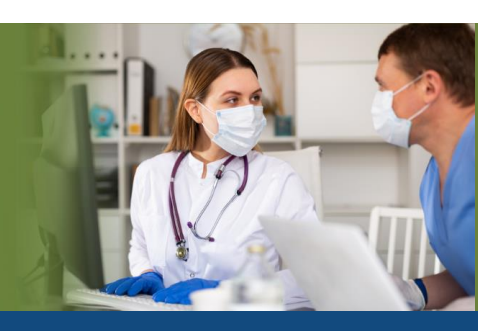

## **Research Coordinators**

Updated: 1/29/21

On **Sunday, Feb. 21**, Epic will be updated with new features and enhancements to improve safety and quality of care, productivity and financial outcomes. This *Update Companion* contains details of the changes for your role. It is your sole training resource so be sure to review it carefully.

This Update Companion is prepared for the following job roles/functions: • Research Coordinators

# **Top Changes for Role/Department:**

- 1. Inactive Treatment Plans No Longer Appear by Default in Study Calendars
- 2. New Break-the-Glass Icon in Reports
- 3. Add SmartPhrases to Your Notes Using SmartLists

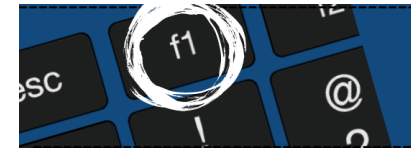

*If you need help with Epic, be sure to visit our library of tip sheets in the Epic Learning Home. Simply press F1 on your keyboard while logged in to Epic.* 

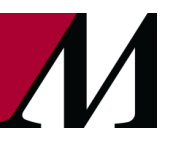

Page 1 of 9

epictraining@houstonmethodist.org | it.houstonmethodist.org

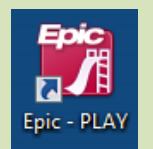

# **Guided Playground Practice**

Exercises to help you prepare for the coming changes.

After reviewing this document, use it as a guide to see the new features for yourself in the Epic Playground. Playground practice helps you prepare for the update so you can stay focused on patient care.

Playground User ID: Intrc119 Playground Password: train

Key workflows for you to practice include:

- Add SmartPhrases to your notes using SmartLists.
  - 1. Select any patient from the schedule.
  - 2. Select from Research Notes from navigator.
  - 3. Select the My Research Templates quick button.
  - 4. Hit F2 to activate list, then select desired template.

### **Chart Review**

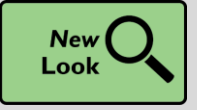

Inactive Treatment Plans No Longer Appear by Default in Study Calendars

#### Key Benefits:

• Time saver.

#### **Description:**

Inactive treatment plans no longer appear by default in the **Study Calendar** section of the **Research Studies** activity and in the **Link Encounter to Timeline** window. This keeps you from accidentally linking an encounter to an inactive treatment plan. If needed, you can select the check box to show inactive treatment plans.

| Re | search S                                   | tudies                                                                 |                               |                                   |               |              |              |  |  |
|----|--------------------------------------------|------------------------------------------------------------------------|-------------------------------|-----------------------------------|---------------|--------------|--------------|--|--|
| 1  | <b>B</b> ack to Lis                        | st                                                                     |                               |                                   |               |              |              |  |  |
| BI | REAST CAI                                  | NCER STAGE II-BRCA0142                                                 |                               |                                   |               |              |              |  |  |
|    | 🛊 Participant Details 🖉                    |                                                                        |                               | Additional Info ூ Past Updates    |               |              |              |  |  |
|    | Status                                     |                                                                        |                               |                                   |               |              |              |  |  |
|    | Branch<br>First Line Treatment             |                                                                        |                               |                                   |               |              |              |  |  |
|    | äStudy Calendar                            |                                                                        |                               | A Link encounter                  | 🗹 Hide Past   | 🛃 Hide Unlin | ked Inactive |  |  |
|    | Study Visi                                 | t                                                                      | Date                          | Encounter Type                    | Dep           | t Provide    | r            |  |  |
|    | Future                                     |                                                                        |                               |                                   |               |              |              |  |  |
|    | Prescriptions, Day 1 (10/8/2020) 10/8/2020 |                                                                        |                               |                                   |               |              |              |  |  |
|    | Link Encounter to Timeline                 |                                                                        |                               |                                   |               | ×            |              |  |  |
|    |                                            |                                                                        |                               | Show Inactive Treatment Plans (1) |               |              |              |  |  |
|    |                                            | Select a protocol                                                      |                               |                                   |               |              |              |  |  |
|    |                                            | Name                                                                   |                               | Status                            | ID            | Order        |              |  |  |
|    |                                            | (BRCA0142) DOXOrubicin / CYCLOphosph<br>Breast (Active Treatment Plan) | hamide / Trastuzumab          | - Active                          | 1159000       | 1            |              |  |  |
|    |                                            |                                                                        |                               |                                   |               |              |              |  |  |
|    |                                            | Select a day                                                           |                               |                                   |               |              |              |  |  |
|    |                                            | Name                                                                   |                               | Tole                              | erance Window |              |              |  |  |
|    | l                                          | Prescriptions, Day 1                                                   | rescriptions, Day 1 10/8/2020 |                                   |               |              |              |  |  |

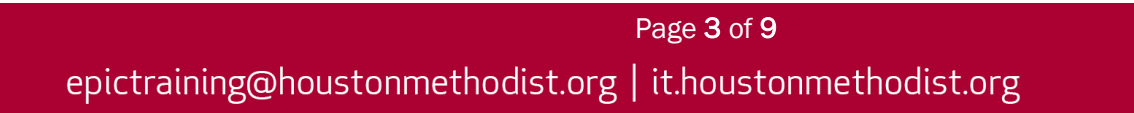

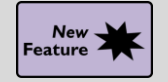

Hover to Discover New Demographics Information in Storyboard

#### Key Benefits:

Time saver.

#### **Description:**

You now have easy access to more demographics information when you hover over a patient's name at the top of Storyboard in a clinical and HIM (1) or patient access (2) context. Look for these new items, if they are documented for the patient:

- Patient Contact
- **Time of Birth** (until a baby is one month old)
- Written and Spoken Language (clinical and HIM only)
- Unit (clinical and HIM only)
- Race and Ethnicity (clinical and HIM only)

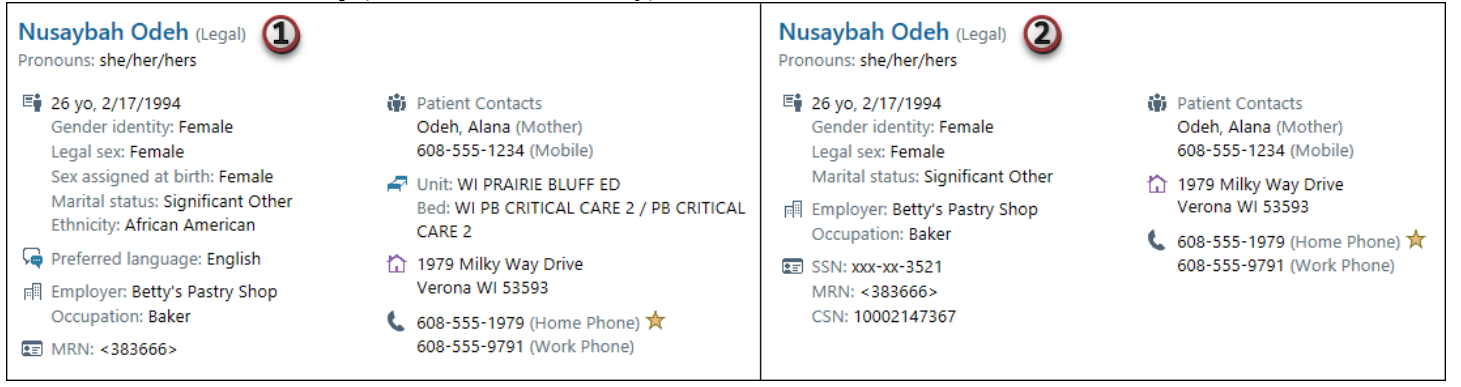

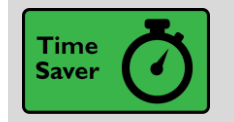

See a Patient's Admission Time in Storyboard

#### Key Benefits:

• Time saver.

#### **Description:**

Quickly find a patient's admission time by hovering over length of stay information in Storyboard.

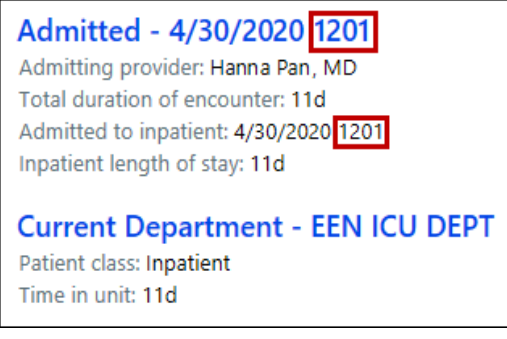

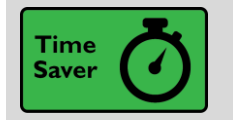

Hover over the Cooler Icon in Storyboard to See Transplant Episodes

#### Key Benefits:

• Time saver.

#### **Description:**

You no longer must click the **cooler** icon in Storyboard to see a list of your patient's transplant episodes – simply hover to see the list.

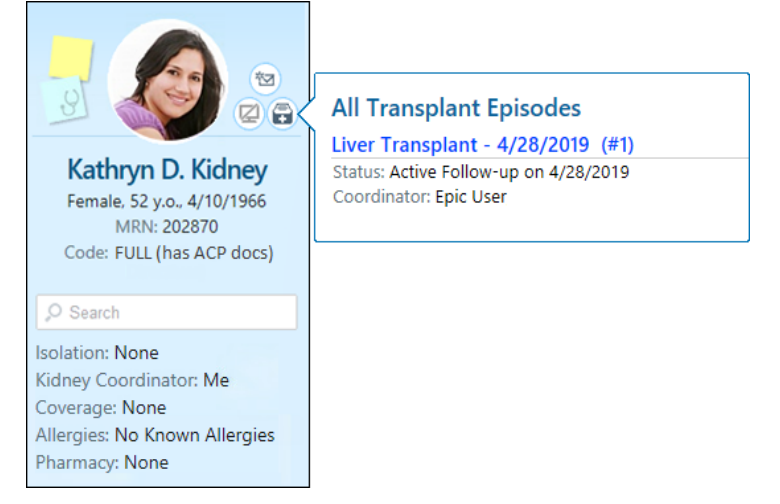

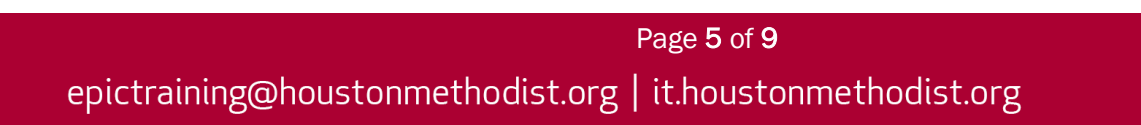

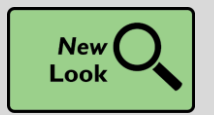

New Break-the-Glass Icon in Reports

#### Key Benefits:

• New look.

#### **Description:**

A cleaner visual cue in your reports lets you know when you need to break the glass to access patient information.

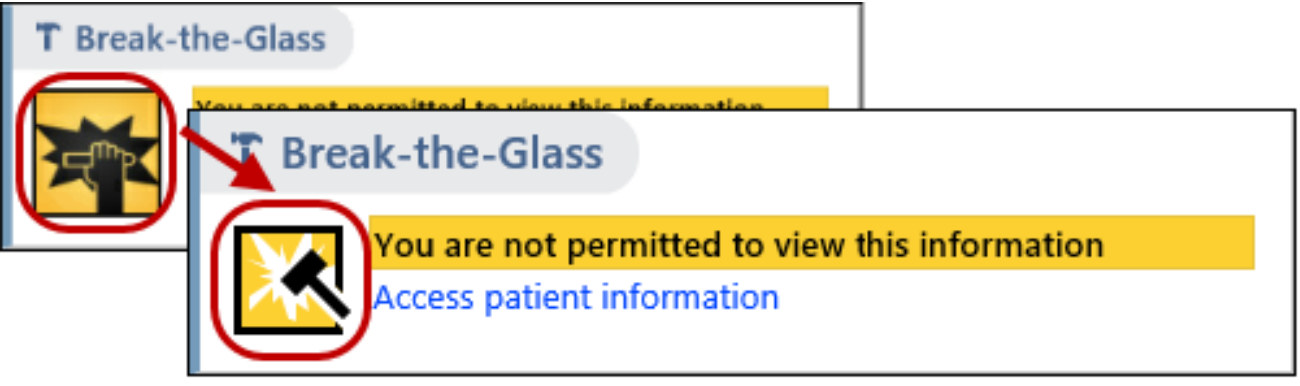

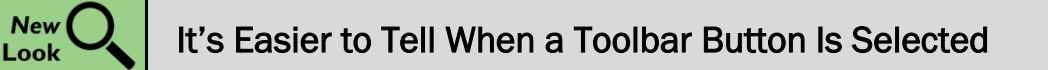

#### Key Benefits:

- New workflow.
- Clarity.

#### **Description:**

A check box or radio button now appears on many toolbar buttons throughout **Epic's Hyperspace** so it's clearer when a button has been selected.

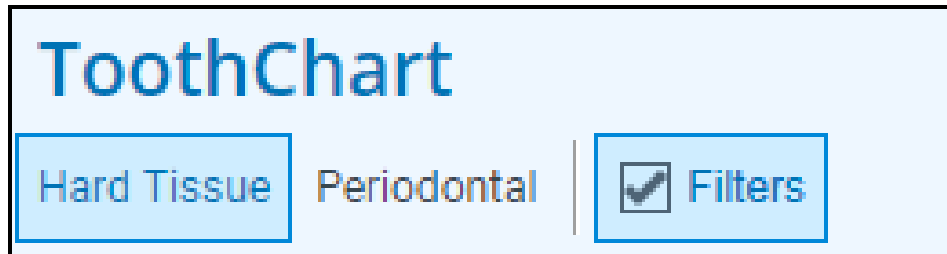

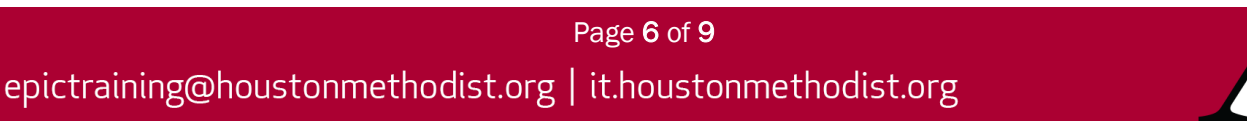

### Personalization

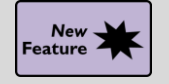

Modify Your Workspace in Epic's Hyperspace via Browser

#### Key Benefits:

• More efficient.

#### Description:

Make your workspace your own.

How to:

- Drag and drop to reorganize your activity tabs.
- Right click an activity tab to update its appearance or move it to the **More Activities** or **Rarely Used** menus.
- Click the **wrench** on the far right of your activity toolbar to update whether text or icons appear on your activity tabs.

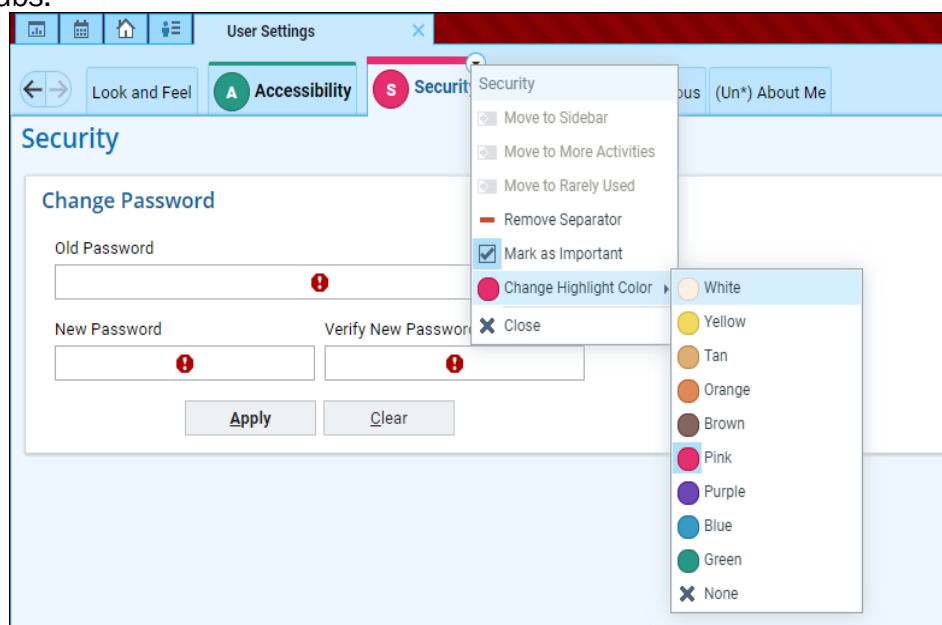

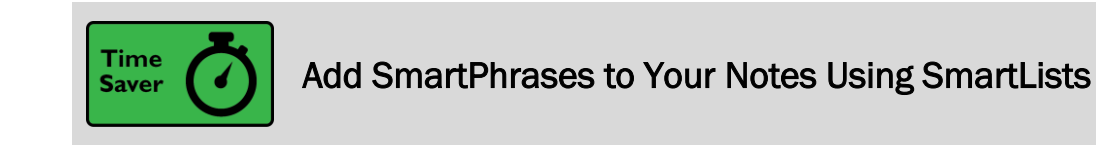

#### Key Benefits:

Time saver.

#### **Description:**

To speed up your documentation, you can now use **SmartLists** to add **SmartPhrases** to your notes and other documentation in **SmartTool**-enabled text boxes in **Epic's Hyperspace**, **Haiku** and **Canto**.

Example: Create a **SmartList** that includes all the **SmartPhrases** you use to document your most commonly performed procedures so you can quickly pull in any of the **SmartPhrases** by adding the same **SmartList**.

| Us | er SmartList – sgnMyPro                                                                   | oc [12833]               |          |                   |   |          |  |
|----|-------------------------------------------------------------------------------------------|--------------------------|----------|-------------------|---|----------|--|
| С  | hoice                                                                                     |                          | Default? | <b>*</b> Settings |   |          |  |
| {: | PHR,ENDOSCOPY}                                                                            |                          |          | Name              |   |          |  |
| {: | PHR,COLONSCOPY}                                                                           |                          |          | sgnMyProc         |   |          |  |
| .6 | erc                                                                                       |                          | ☆ □      | Display Name      |   |          |  |
|    | Name                                                                                      | Description              |          | Ŕ                 | Э |          |  |
|    | ☆ ERCD                                                                                    | ERCD ERCD on @TODAYDATE@ |          |                   |   | lectable |  |
|    | ☆ ERCIMGFINDINGS Breast imaging density and findings                                      |                          |          |                   |   |          |  |
|    | ERCIMGPROC Displays the procedure associated with the current order or all linked orders. |                          |          |                   |   |          |  |

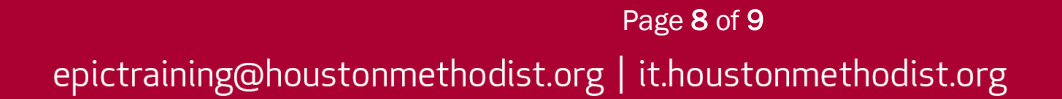

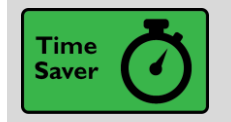

Merge Table Cells in Certain SmartText Boxes

#### Key Benefits:

• Timer saver.

#### **Description:**

You can now merge the cells of tables you use in certain **SmartTool**-enabled text boxes in **Epic's Hyperspace**, such as **Flowsheet** notes.

#### How to:

Highlight the cells you want to merge, right click, and select **Merge Cells**. Selected cells must be adjacent and form a rectangular shape to be merged.

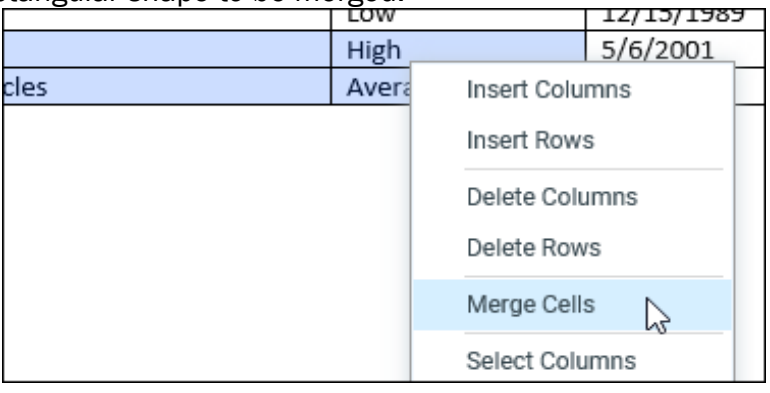

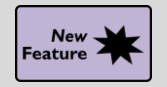

It's Now More Obvious When You're Viewing Information for a Deceased Patient

#### Key Benefits:

• Time saver.

#### **Description:**

When you open an **In Basket** message or the chart for a deceased patient, the circle containing the patient's photo or initials is now grayed out and surrounded by a black border.

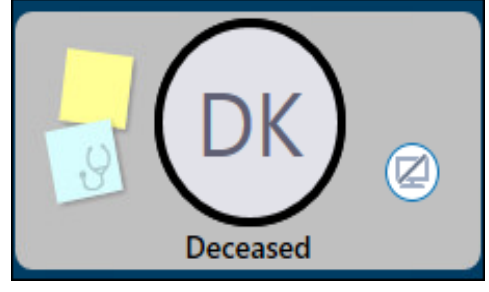

Page **9** of **9** epictraining@houstonmethodist.org | it.houstonmethodist.org